# 零售管理

| 1 | 商场销售   | 2 |
|---|--------|---|
| 2 | POS 设置 | 2 |
| 3 | 卖场监控   | 4 |
| 4 | 电子称设置  | 4 |
| 5 | 生鲜商品管理 | 5 |
| 6 | 日结     | 6 |
| 7 | 收银员缴款单 | 7 |
|   |        |   |

### 零售管理界面

| 高超旅通管理系统<br>基本档案 系約管理 零售         | - [连镇版] 正式!<br>[管理] 销售管理 : 翁 | 反<br>同管理 仓库管理         | 财务管理 连锁管理                            | 经营查询 生鲜管理              | 李柜管理 伯 | 朝管理 | 系统管理 |   |   | e ×     |
|----------------------------------|------------------------------|-----------------------|--------------------------------------|------------------------|--------|-----|------|---|---|---------|
| S 18                             | 超商业                          | L 管理                  | 系统va.                                |                        | 商业     | \$  | H.   | 酮 | 叛 | \$<br>æ |
|                                  |                              | ● 一次の目的です。            | etit Attata                          |                        |        |     |      |   |   |         |
| 00000<br>00000<br>40000<br>20000 | POSRE                        |                       | <b>》</b><br>9场销售                     | HAG .                  |        |     |      |   |   |         |
| 本政管理<br>三和管理<br>                 |                              | ±#RATU                | 电子数表置                                |                        |        |     |      |   |   |         |
|                                  | · RESER                      | ◆水田内映<br>章単分析<br>田内香湯 | ◆ 二十名市<br>◆ <b>大业公纳作提述</b><br>◆ 十年前月 | - 石和当作<br>- 拒任時間書词<br> |        |     |      |   |   |         |
| 欢迎使用商超流過管理系統                     | 管理员                          | (1.001) 2007-09-0     | 9 23:53                              |                        |        |     |      |   |   |         |

# 1 商场销售

业务介绍

商场销售是对您商场销售的一个总的汇总。可查询商场任意时间段、指定仓库的商品销售汇总、类别销售汇总、库位销售汇总、日均销售情况等。

进入界面

单击"零售管理"模块,选"商场销售"图标,进入商场销售模块,如下图:

| 🕻 商场销售        |             |         |         |        |           |         |      |           |        |       |        |          |      |      |
|---------------|-------------|---------|---------|--------|-----------|---------|------|-----------|--------|-------|--------|----------|------|------|
| <b>夏</b> 词 过潮 | 利序          | TED     |         |        |           |         |      |           |        |       |        |          | X    | ~    |
| 查询条件          |             | ि स्त्र | 品汇总     | 的商品    | 一分部汇总     | 181 类别5 | 部汇总  | 1111年代111 | 8 秋天类汇 | 急 面库  | 位销售汇总  | 111民共 23 | 息日四日 | 均销售  |
| 开始日期;         | Contract of | 行号      | . A     | 码      | 品         | 名       | 规相   | 各 单位      | 零售价    | 前售数量  | 销售金额   | 退货数量     | 退货金额 | 赠送数量 |
| 2007-09-01    | Jaral       | 1.      | 005     |        | 皮蛋        |         |      | T.        | 0.90   | 2.00  | 1.80   | 0.00     | 0.00 | 0.00 |
| 结束日期;         |             | 2       | 050     |        | 火机        |         |      | 个         | 0,60   | 3.00  | 1.80   | 0.00     | 0.00 | 0.00 |
| 2007-09-18    |             | 3       | 055     |        | 火机(费)     |         | 1*50 | 支         | 1.00   | 12.00 | 12.00  | 0.00     | 0.00 | 0.00 |
| 自编码:          |             | 4       | 1000000 | 563051 | 3A45*75出。 | 入平安门垫   |      | 56        | 20.00  | 1.00  | 20.00  | 0.00     | 0.00 | 0.00 |
|               |             | 5       | 1000000 | 563074 | 宝石花5035   | 热水瓶     |      | 个         | 17.00  | 1.00  | 17.00  | 0.00     | 0.00 | 0.00 |
| 分店/仓库;        | n - 1       | 6       | 1000000 | 563083 | 长佳2001苏   | 沙水瓶     |      | 1         | 17.50  | 1.00  | 17.50  | 0.00     | 0.00 | 0.00 |
|               |             | 7       | 10005   |        | 散装天麦沙     | 旗码      |      | KG        | 11.00  | 1.49  | 16.40  | 0.00     | 0.00 | 0.00 |
| 亲码:           |             | 8       | 10018   |        | 壳类虾子面     | ī       |      | KG        | 8,00   | 0.25  | 2.00   | 0.00     | 0.00 | 0.00 |
|               |             | 9       | 10036   |        | 散装饼干      |         |      | KG        | 9.00   | 4.21  | 37, 90 | 0.00     | 0.00 | 0.00 |
| (均易):         |             | 10      | 10041   |        | 散装好吃点     | 讲千      |      | 10G       | 15.00  | 3.09  | 45.50  | 0.00     | 0,00 | 0,00 |
|               |             | 11      | 10045   |        | 来→口果肉     | 果冻      |      | 公斤        | 12.60  | 11.53 | 145.30 | 0.00     | 0.00 | 0,00 |
| 供应商:          |             | 12      | 10055   |        | 散装喜之朗     | 3果冻     |      | KG        | 11.50  | 1.90  | 21.90  | 0.00     | 0.00 | 0.00 |
| 1             |             | 13      | 10056   |        | 散装喜之朗     | 3果肉果冻   |      | 105       | 21,00  | 0, 39 | 8,10   | 0.00     | 0.00 | 0,00 |
|               |             | 14      | 10057   |        | 散装达利量     | 浙淮      |      | RG        | 15.80  | 4.47  | 70.60  | 0.00     | 0.00 | 0.00 |

操作说明

在界面的左边设置好您需要查询的条件,比如开始日期与结束日期。然后单击"查询" 按钮。

# 2 POS 设置

业务说明

此模块是用来设置前台收银机的有关参数。

进入界面

单击"零售管理"模块,选"POS设置"图标,进入POS设置模块,如下图:

| POS小事                      | 算设置 ] POS小票预览 ┃ 【新售设置 】 EI 班次设置 │ Ø POS登记 │ 註 POS键盘设置 │   | 🧸 繳款设置 |
|----------------------------|-----------------------------------------------------------|--------|
| <b>爬头</b>                  |                                                           |        |
| ;题:                        | 欢迎光临购物广场                                                  |        |
|                            | □ 标题打印大号字(仅部分打印机支持)                                       |        |
|                            | □ 打印门店名称 	 打印销售时间,精确到 C 分 @ 秒                             |        |
| 明细                         |                                                           |        |
| C                          | 打印商品简称 C 打印条码                                             |        |
| •                          | 打印商品简称和条码 〇 打印商品全称和条码                                     |        |
|                            | 条码和品名作为第一行,价格信息作为第二行打印输出                                  |        |
| 1                          | 行印商品条码(否则打印商品自编码)                                         |        |
|                            | 订印会员让利商品价格作'*'标记                                          |        |
|                            |                                                           |        |
|                            |                                                           |        |
| 真尾                         |                                                           |        |
| 票尾 —<br>页尾1:               | 谢谢惠顾! 欢迎再次光临                                              |        |
| 票尾一<br>瓦尾1:<br>瓦尾2:        | 谢谢惠顾t 欢迎再次光临<br>投诉:86017195 团购:86017195                   |        |
| 票尾<br>瓦尾1:<br>瓦尾2:<br>瓦尾3: | 谢谢惠顾? 欢迎再次光临<br>投诉:86017195 团购:86017195<br>诸妥善保存好小票 以便退换货 |        |

2.1 POS 小票设置

**POS** 小票设置是对前台打印机打印的小票的格式的设置。如标题,票尾,明细 等等。

### 2.2 POS 小票预览

POS 小票预览是对您设置的小票格式进行预览。

2.3 销售设置

销售设置是对前台一系列的操作设置,如退货选择付款方式,前台允许销售负 库存商品等等。

2.4 班次设置

班次设置是对您商场收银员的班次的设置。

2.5 POS 登记

POS 登记是对前台站点,机号的管理。可以单击"增加"按钮,进行增加机号。

2.6 POS 键盘设置

POS 键盘设置是对前台快捷键的设置,设置该快捷键前台是否可用。

2.7 缴款设置

缴款设置是对前台收银员缴款的设置。

### 3 卖场监控

业务说明

在前台销售过程中,后台能随时掌握前台的销售实时情况,而且直观的体现出来。可以 实时的显示出您商场中所有 POS 机的客流量,销售量。以及对前台 POS 机的控制等等。

进入界面

单击"零售管理"模块,选"卖场监控"图标,进入卖场监控模块,如下图:

|   | 🤹 卖场监控  |          |                                      |             |           |   |          |        |   |        |  |
|---|---------|----------|--------------------------------------|-------------|-----------|---|----------|--------|---|--------|--|
| 毎 | 瞞       | 60 🚖     | ┨ 分钟目                                | 自动刷新 確      | 定(2)      | 刷 | 新 (E)    | POS机控制 | J | 退出(22) |  |
|   | 操作<br>册 | 🎦 POS机状系 | 8监控                                  |             |           |   |          |        |   |        |  |
|   | 구무      | Incett   | 一一一一一一一一一一一一一一一一一一一一一一一一一一一一一一一一一一一一 | 48/11/200   | 安黄硷       | - |          |        |   |        |  |
| - | 1       | 99       | 谷里里                                  | 相告教<br>0.00 | - 谷里切<br> | n |          |        |   |        |  |
|   | 2       | 88       | 0                                    | 0.00        | 0.0       | 0 |          |        |   |        |  |
|   | 2       | 21       | 25                                   | 1,569.30    | 62.7      | 7 | 10-      | 1      |   |        |  |
|   | 4       | 17       | 222                                  | 4, 117. 30  | 18.5      | 5 |          |        |   |        |  |
|   | 5       | 16       | 115                                  | 1,853.00    | 16.1      | 1 |          |        |   |        |  |
|   | 6       | 15       | 203                                  | 3, 244. 80  | 15.9      | 8 |          |        |   |        |  |
|   | 7       | 14       | 98                                   | 1,503.50    | 15.3      | 4 |          |        |   |        |  |
|   | 8       | 13       | 5                                    | 61.90       | 12.3      | 8 |          |        |   |        |  |
|   | 9       | 12       | 149                                  | 2, 853.00   | 19.1      | 5 |          |        |   |        |  |
|   | 10      | 11       | 188                                  | 3, 800. 60  | 20.2      | 2 |          |        |   |        |  |
|   |         | 10       | 1005                                 | 19,003.40   | 18.9      | 1 |          |        |   |        |  |
|   |         |          |                                      |             |           |   | 雪     5- | -      |   |        |  |

### 操作说明

- 3.1 设置每隔多少分钟自动刷新。
- 3.2 单击"确定"按钮,系统会根据您设置的时间,自动刷新数据,让您随时了解前台的销售情况。
- 3.3 也可以单击"刷新"按钮,进行手动的刷新数据。
- 3.4 POS 机控制

POS 机控制,让您可以随时对前台的 POS 机发送信息。也可以锁定 POS 机。

### 4 电子称设置

业务说明

电子称设置,则是对您商场的电子称的设置,如您使用的电子称的类型,电子称条码标 识,条码金额精度,重量精度等等的设置。

### 进入界面

单击"零售管理"模块,选"电子称设置"图标,进入电子称设置模块,如下图:

| 🧱 电子称设置                                                                                                    |                          |
|----------------------------------------------------------------------------------------------------|--------------------------|
| <b>■ 电子秤设置</b>                                                                                                    | 数据(28)                   |
|                                                                                                    |                          |
| 本选项用于有多个部门使用电子秤时,用于过滤部门数据,只显示一个部门的数据。<br>部门号: 22 更新 (2)                                                                 | 保存⑤)                     |
|                                                                                                    |                          |
| 条码金额精度: 2 → 重量精确度: 2 → (18位杆条码或条码格式为 PLU码 + 3 )<br>默认导出文件名: c:\output.txt<br>导出格式: □ 电子秤秤内码 = 条码 □ 以逗号为分隔符导出 □ 导出条码前加秤标 | (重量)<br>号出 (型)<br>号出 (型) |
| □ 秤条码输出格为"秤条码标识 + PLU码 + 重量" 重量长度: 5 ♣                                                                                  | 退出 (2)                   |
| 间超沉思宫·建永筑 ————————————————————————————————————                                                                          |                          |

#### 操作说明

- 4.1 在电子称类型处设置您所使用的电子称类型。
- 4.2 设置电子称条码标识。
- 4.3 设置输出商品名称是全称还是简称。
- 4.4 设置条码金额精度,重量精度。
- 4.5 可以选择性的设置导出文件名。
- 4.6 单击"保存"按钮,保存当前设置。

### 5 生鲜商品管理

业务说明

生鲜商品管理,是对您商场的生鲜商品的管理。

进入界面

单击"零售管理"模块,选"生鲜商品管理"图标,进入生鲜商品管理模块,如下图:

| <br> <br> |                                               | □ 条6                                                                               |                                                                                                    |                                                                                                    |                                                                                                    |                                                                                                    |                                                                                                    |  |
|-----------|-----------------------------------------------|------------------------------------------------------------------------------------|----------------------------------------------------------------------------------------------------|----------------------------------------------------------------------------------------------------|----------------------------------------------------------------------------------------------------|----------------------------------------------------------------------------------------------------|----------------------------------------------------------------------------------------------------|--|
| 水号        |                                               | 商品 条码栏回车直接跳到下一行                                                                    |                                                                                                    |                                                                                                    |                                                                                                    |                                                                                                    |                                                                                                    |  |
|           | 部门号                                           | 商品称内码                                                                              | 条码                                                                                                    | 自定义码                                                                                                    | 品名                                                                                                    |                                                                                                    |                                                                                                    |  |
| 0 2       | 21                                            | 10020                                                                              | 10020                                                                                                    | 25016                                                                                                    | 真祺仕冰糕                                                                                                    |                                                                                                    | 选择(2)                                                                                                    |  |
| 3 2       | 21                                            | 11074                                                                              | 11074                                                                                                    | 020020                                                                                                    | 金娃散装果冻A类                                                                                                    |                                                                                                    | 增加(A)                                                                                                    |  |
| 4 2       | 21                                            | 11075                                                                              | 11075                                                                                                    | 020021                                                                                                    | 金娃散装果冻B类                                                                                                    |                                                                                                    |                                                                                                    |  |
| 5         |                                               | 11075                                                                              | 11075                                                                                                    | 020021                                                                                                    | 金娃散装果冻B类                                                                                                    |                                                                                                    | 删除 (2)                                                                                                    |  |
| 5 2       | 21                                            | 11076                                                                              | 11076                                                                                                    | 020022                                                                                                    | 金娃散装果冻C类                                                                                                    |                                                                                                    | 保存(S)                                                                                                    |  |
| 002 2     | 21                                            | 13011                                                                              | 13011                                                                                                    | 103011                                                                                                    | 红烟肉                                                                                                    |                                                                                                    |                                                                                                    |  |
| 2         | 21                                            | 21004                                                                              | 21004                                                                                                    | 21004                                                                                                    | 散装嘉辉饼千                                                                                                    |                                                                                                    |                                                                                                    |  |
| 6 2       | 21                                            | 21007                                                                              | 21007                                                                                                    | 21007                                                                                                    | 散装好吃点饼千                                                                                                    |                                                                                                    |                                                                                                    |  |
| 2 2       | 21                                            | 21018                                                                              | 21018                                                                                                    | 21018                                                                                                    | 徐福记糖果                                                                                                    |                                                                                                    |                                                                                                    |  |
| 1 2       | 21                                            | 24085                                                                              | 24085                                                                                                    | 24085                                                                                                    | 利好口水泡粒                                                                                                    |                                                                                                    | 导出(2)                                                                                                    |  |
| 8 2       | 21                                            | 24123                                                                              | 24123                                                                                                    | 24123                                                                                                    | 荷仓豆                                                                                                    |                                                                                                    |                                                                                                    |  |
| 3 2       | 21                                            | 25015                                                                              | 25015                                                                                                    | 25018                                                                                                    | 特香鸡蛋酥                                                                                                    |                                                                                                    | 打印(2)                                                                                                    |  |
|           | -                                             |                                                                                    |                                                                                                    |                                                                                                    |                                                                                                    |                                                                                                    | 退出(2)                                                                                                    |  |
|           | 3 2<br>5 5<br>5 2<br>6 2<br>1 2<br>3 3<br>理系约 | 3 21<br>4 21<br>5 21<br>002 21<br>21<br>6 21<br>2 1<br>1 21<br>8 21<br>3 21<br>理系统 | 3     21     11074       4     21     11075       5     11075       5     21     11076       002     21     13011       21     21004       6     21     21007       2     21     21018       1     21     24085       8     21     24123       3     21     25015 | 3       21       11074       11074         4       21       11075       11075         5       11075       11075         5       21       11076       11076         002       21       13011       13011         21       21004       21004       6         21       21018       21018       1018         1       21       24085       24085         8       21       24123       24123         3       21       25015       25015 | 3       21       11074       11074       020020         4       21       11075       11075       020021         5       11075       11075       020021         5       21       11076       11076       020022         002       21       13011       13011       103011         21       21004       21004       21004         6       21       21007       21007       21007         2       21       21018       21018       21018         1       21       24085       24085       24085         8       21       24123       24123       24123         3       21       25015       25015       25018 | 3       21       11074       11074       020020       金娃散装果冻A类         4       21       11075       11075       020021       金娃散装果冻B类         5       11075       11075       020021       金娃散装果冻B类         5       11076       11076       020022       金娃散装果冻B类         5       21       11076       11076       020022       金娃散装果冻C类         002       21       13011       13011       103011       紅烟肉         21       21004       21004       21004       胞装嘉辉饼干         6       21       21007       21007       21007       散装亦辉饼干         2       21       21018       21018       21018       徐福记糖果         1       21       24085       24085       利好口水泡粒         8       21       24123       24123       荷仓豆         3       21       25015       25018       特香鸡蛋酥 | 3       21       11074       11074       020020       金娃散装果冻A类         4       21       11075       11075       020021       金娃散装果冻A类         5       11075       11075       020021       金娃散装果冻B类         5       11076       11076       020022       金娃散装果冻B类         5       21       11076       11076       020022       金娃散装果冻C类         002       21       13011       13011       103011       紅烟肉         21       21004       21004       21004       散装嘉辉饼干         6       21       21007       21007       21007       散装加吃点饼干         2       21       21018       21018       谷秘5       利好口水泡粒         3       21       24123       24123       荷仓豆       3         3       21       25015       25015       25018       特香鸡蛋酥         東京系統 |  |

- 5.1 单击"增加"按钮,系统会自动生成一隔空白数据行。
- 5.2 单击"选择"按钮,系统会弹出一个商品选择框。
- 5.3 选择您需要导入到电子称的商品,点击确定。注意:此处的商品必须在商品档 案建立资料时,在计价方式处,选择计重。
- 5.4 单击"保存"按钮,保存当前的商品。
- 5.5 然后单击导出,则系统会导出一个可以让您导入到电子称中的一个文本文件。 导出的路径为您在电子称设置中设置的导出路径。

# 6 日结

业务介绍

日结是对您前后台每天的业务,进行的一种数据汇总,建议您每天都要日结一次。 注意:日结时,请确定,前后台都没有进行任何业务。

进入界面

单击"零售管理"模块,选"日结"图标,进入日结模块,如下图:

| ◎ 日结                                                                | >                                                                            |
|---------------------------------------------------------------------|------------------------------------------------------------------------------|
| Config System -上次日结 -上次日结指针: 199918 三 上)                            | 次日结时间: 2007-09-01 🛟                                                          |
| 日结设置<br>▼ 先POS日结(先销后进)时以商品进货<br>分段提交日结数据,每段 25<br>▼ 日结完成后自动删除历史冗余数据 | 价为成本价)<br>0<br>设置 (2)                                                        |
| 自动日结<br>□ 系统每天在指定的时间点自动日结<br>日结时间:在每天的 00:00:00 ÷<br>指定机器:          | <ul> <li>○ 先进先出</li> <li>● 移动加权平均</li> <li>○ 低价优先</li> <li>保存自动日结</li> </ul> |
| 状态条:                                                                |                                                                              |
| 商超流通管理系统数据日结(                                                       | <ol> <li>(保存参数 (2) 退出 (2)</li> </ol>                                         |

- 6.1 在日结设置处对日结进行设置。
- 6.2 单击"数据日结"按钮进行日结。
- 6.3 你也可以设置自动日结,在自动日结处打上勾。
- 6.4 设置自动日结的时间。
- 6.5 单击"保存自动日结"按钮。

## 7 收银员缴款单

业务介绍

收银员缴款单,是记录前台收银员每天缴款的金额。

进入界面

单击"零售管理"模块,选"收银员缴款单"图标,进入收银员缴款单模块,如下图:

| <b>1</b> | R银员缴款单       |         |         |                         |                     |  |
|----------|--------------|---------|---------|-------------------------|---------------------|--|
| 新建       |              |         |         | <b>3 — 🔆 ~</b><br>H单 设置 | - <b>人</b><br>打印 退出 |  |
| 龍单       | 据录入 😒 单据议    | 则览      |         |                         |                     |  |
|          |              |         | 收银员     | 员缴款单                    |                     |  |
|          | 单号:          |         | 业务日     | 期: 2007-09-18           |                     |  |
|          | 收银员: [       |         |         | 1 <del>10</del>         | 分店: 00 💌            |  |
| 销        | 1售日期: 2007-0 | 9-18 缴款 | 日期: 200 | 7-09-18                 | 备注:                 |  |
|          |              |         |         |                         |                     |  |
| 行号       | 繳款方式:        | 繳款金额    | 汇率      | 人民币金额                   | 备注                  |  |
| 1        |              | 0.00    | 1.00    | 0.00                    |                     |  |
|          | 合计:          |         |         | 0.00                    |                     |  |

- 7.1 选择收银员所在的分店。
- 7.2 选择缴款的收银员。
- 7.3 选择销售日期。
- 7.4 选择缴款日期。
- 7.5 在单据下方的明细区选择缴款方式。
- 7.6 输入缴款金额。
- 7.7 单击"保存"按钮,并审核。注意:审核后,该单据就不能修改,也不能删除。